## ダイヤルアップでのインターネット接続方法について

Windows XPの ダイヤルアップ接続を新規作成する手順 を記載します。

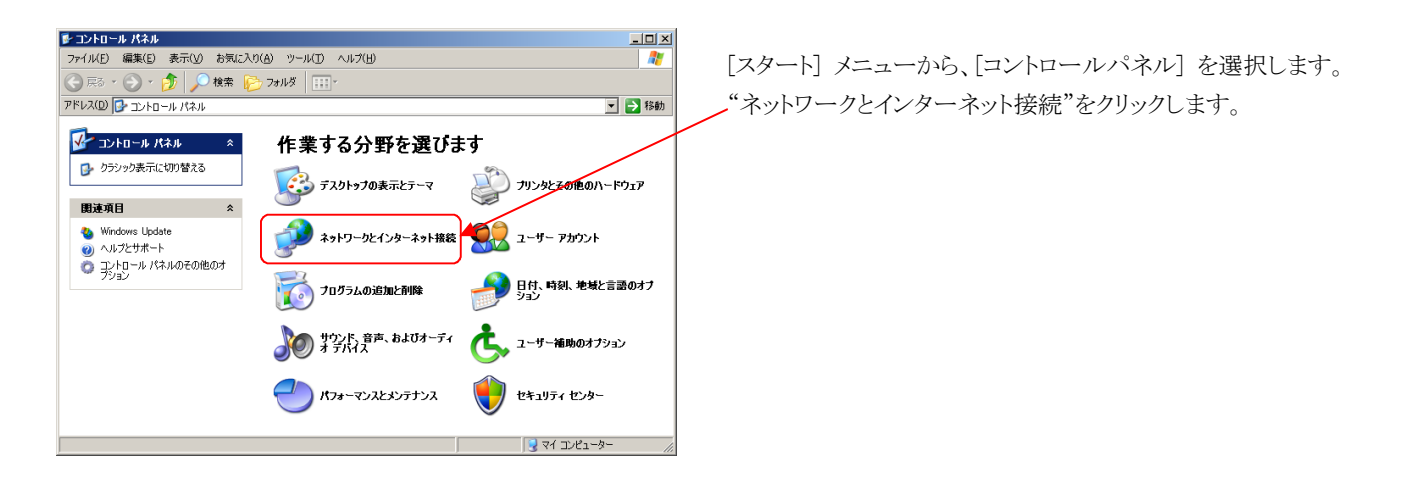

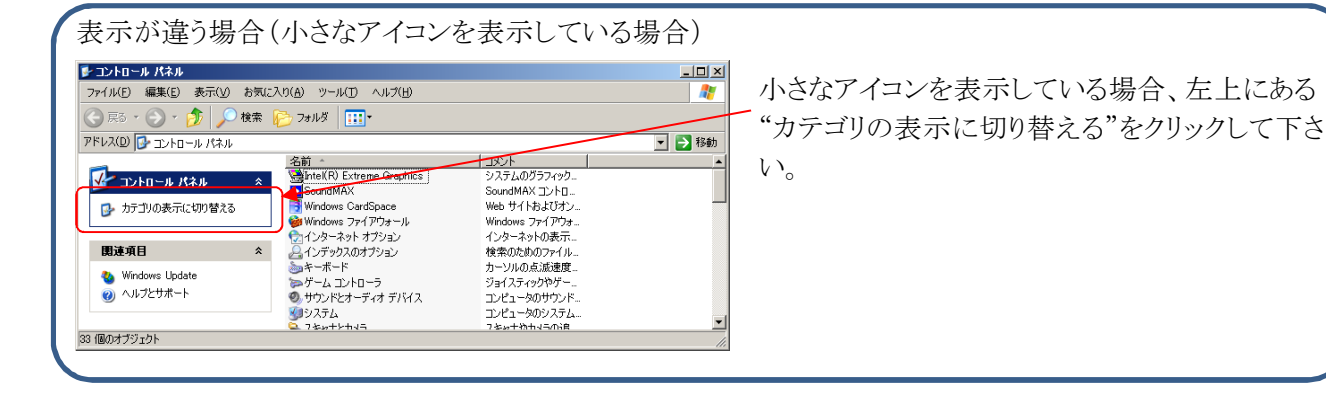

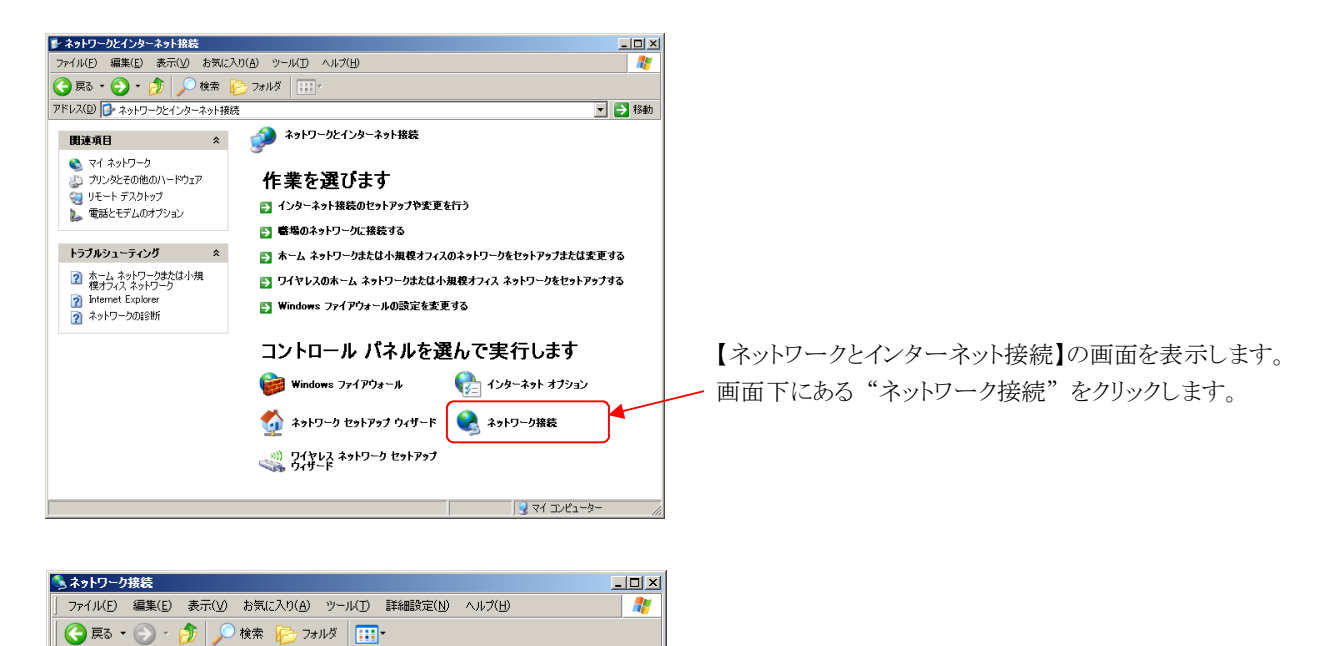

アドレス(D) 💊 ネットワーク接続

🛐 新しい接続を作成する

● Windows ファイアウォールの設 定を変更する

\*

ネットワーク タスク

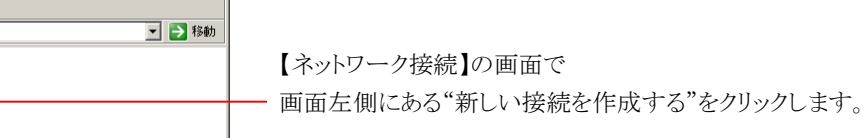

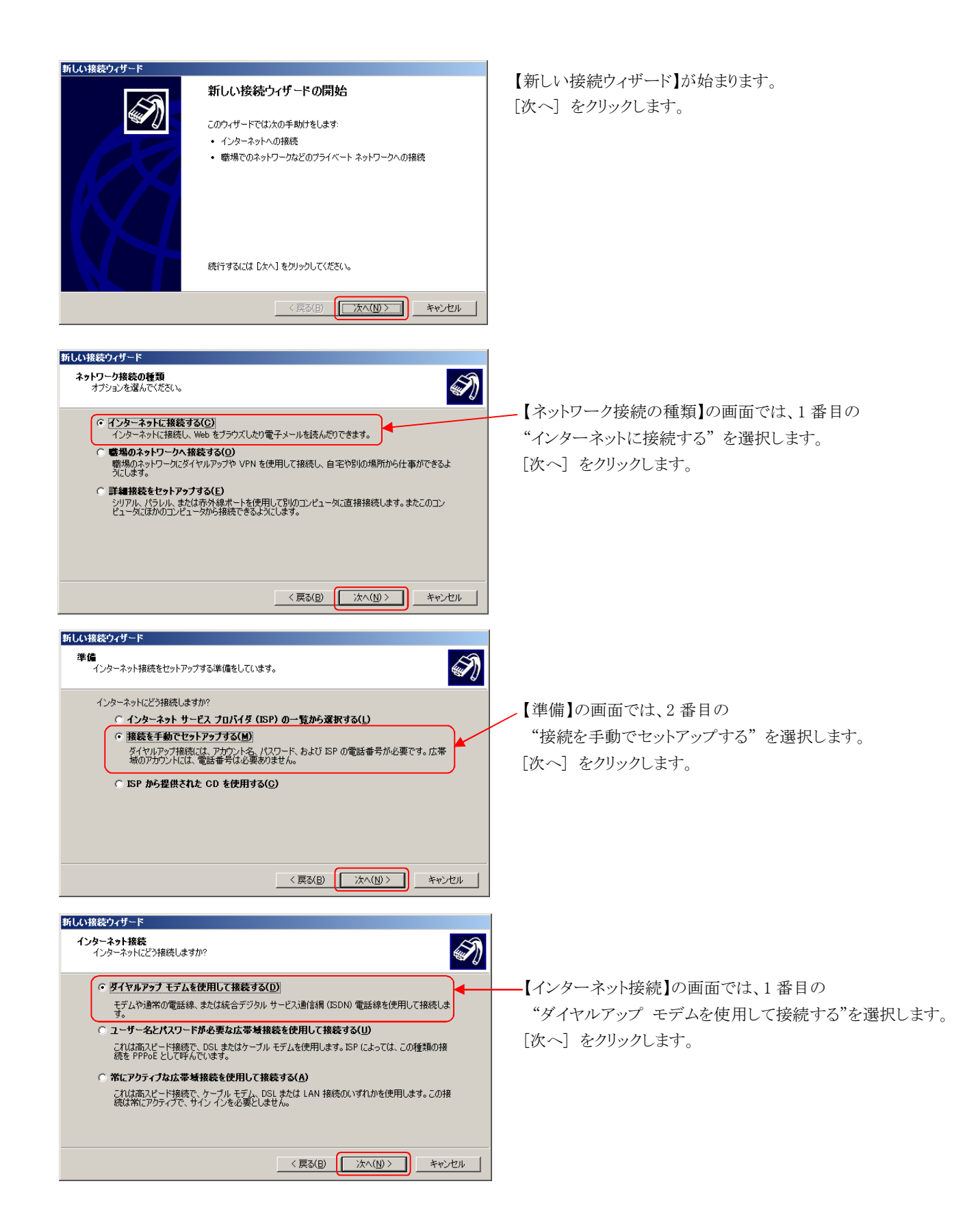

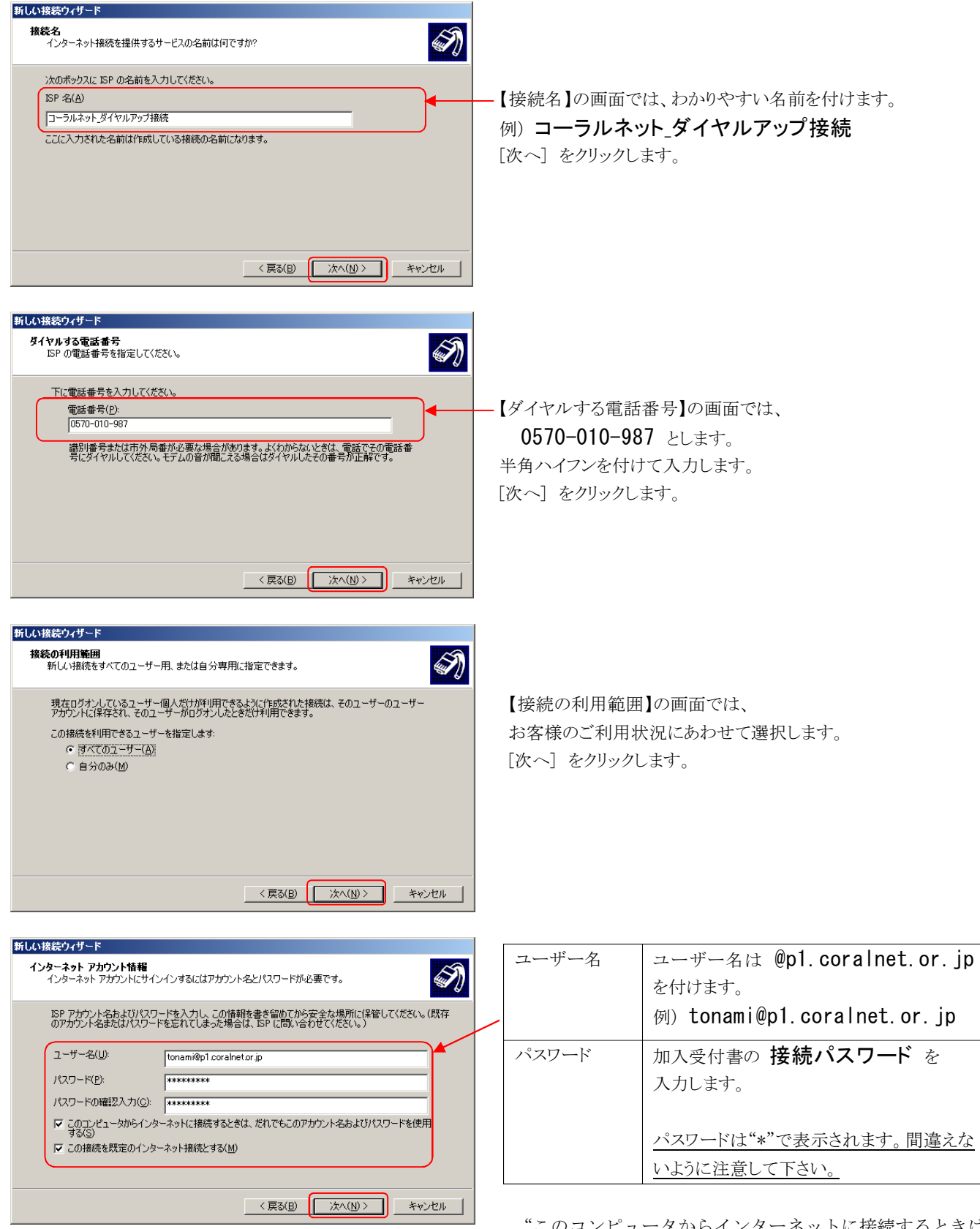

"このコンピュータからインターネットに接続するときは、 だれでもこのアカウント名およびパスワードを使用する"に チェックを付けます。

"この接続を既定のインターネット接続とする"にチェック を付けます。

[次へ]をクリックします。

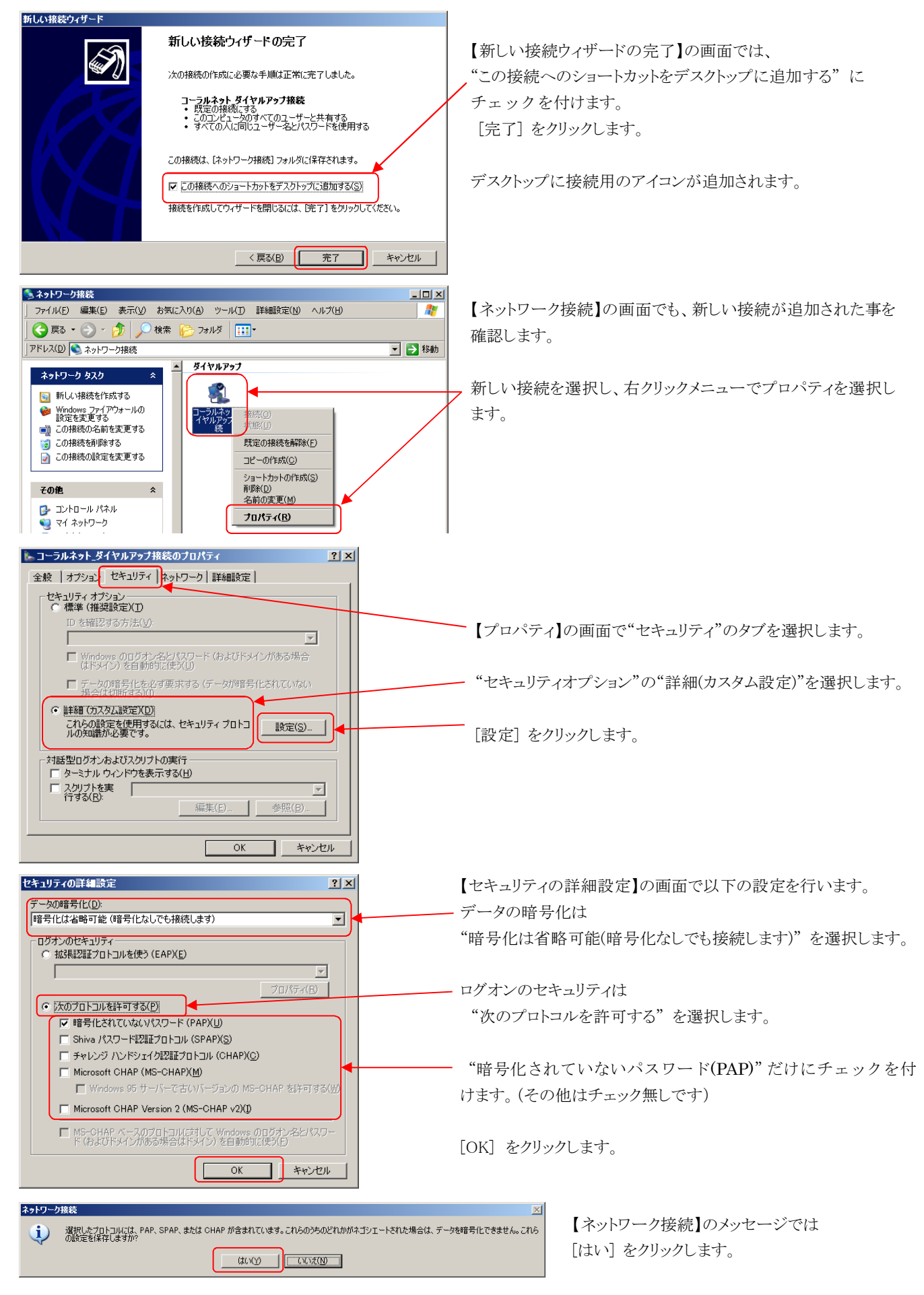

これで Windows XP の設定は終了です。 接続失敗の表示が出た場合は、最初からやり直して下さい。